# Manuale per l'utilizzo

ista app installazione

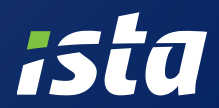

# Manuale per l'utilizzo ista aperto app installazione

- 4 Introduzione
- 6 Inizializzazione / Set-up
- 7 Creazione Progetto
- 8 Creazione struttura dell'impianto

# 10 Installazione ripartitore ista aperto

- 10 Aggiugere un apparecchio
- 11 Aggiungere, modificare o rimuovere un articolo
- 12 Aggiungere una valvola termostatica
- 14 Selezionare materiale aggiuntivo
- 15 Aggiungere una stanza
- 16 Aggiungere commenti e immagini
- 18 Aggiungere un radiatore
- 18 RMS
- 22 Metodo dimensionale
- 23 Parametrizzazione
- 24 Esportazione dati installazione
- 26 Completamento installazione
- 28 Lettura
- 28 Assistenza

# Introduzione

Grazie all'applicazione ista aperto di installazione, hai scelto una soluzione comoda e flessibile per il montaggio e programmazione dei ripartitori di riscaldamento all'interno delle unità di consumo.

Le fasi principali del processo di installazione da seguire sono le seguenti:

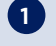

#### **1** Gestione Progetti

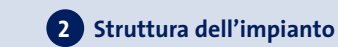

**Prima installazione** 

Se si avvia l'installazione di un impianto il primo passo è quello di aprire un nuovo progetto. Ogni impianto deve essere trattato come un proprio progetto. L'applicazione assegna automaticamente un codice di accesso RadioNet unico per il progetto. Questo codice di accesso RadioNet è necessario per la lettura walk-by all'interno dell'impianto.

#### Completamento dell'installazione

Se si desidera aggiungere nuove installazioni a un impianto con i ripartitori aperto già installati, si prega di aggiungerli al progetto esistente. Questo assicura che il codice RadioNet unico è programmato per tutti i dispositivi di un impianto. Questo è importante per una corretta lettura walk-by. E' possibile reimportare facilmente i progetti dal tablet.

Definire la struttura di proprietà con l'aggiunta di edifici e unità di consumo (appartamenti). Si consiglia di creare un edificio per ogni ingresso / scala della proprietà.

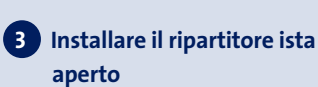

Prima di installare un ripartitore di calore, è necessario identificare la potenza del radiatore e il corretto metodo di montaggio/Valore C.

L'applicazione di installazione supporta due modi per farlo:

#### metodo RMS

È un approccio di alta qualità dettagliato per l'identificazione del radiatore secondo la norma europea EN442. La norma Uni10200 richiede di utilizzare in primo luogo questo approccio.

#### metodo Dimensionale

L'approccio dimensionale è consentito dalla norma UNI10200 come metodo alternativo per l'identificazione del radiatore, se non si è in grado di identificare il radiatore con metodo RMS. Perciò si consiglia, di identificare il radiatore sempre con metodo RMS.

#### Parametrizzazione

Dopo l'installazione, il codice di accesso RadioNet, la data di scadenza e la scala devono essere programmati nel dispositivo aperto. Con la parametrizzazione del terminale è predisposto per la lettura walk-by.

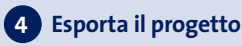

Dopo aver terminato l'installazione è possibile esportare i dati di installazione in un file. Il file può essere salvato sul tablet o inviato via e-mail.

Il file di installazione può essere quindi importato nell'app di lettura per eseguire la lettura della struttura.

# Inizializzazione / Set-up Registrazione

1 Dopo aver compilato tutti i campi fare clic sul pulsante Registrazione.

L'applicazione di installazione sarà pre-attivata al momento dell'acquisto. Tuttavia, nel caso di una nuova installazione del software (nuovo utente), potrebbe essere necessario effettuare la procedura di registrazione come segue:

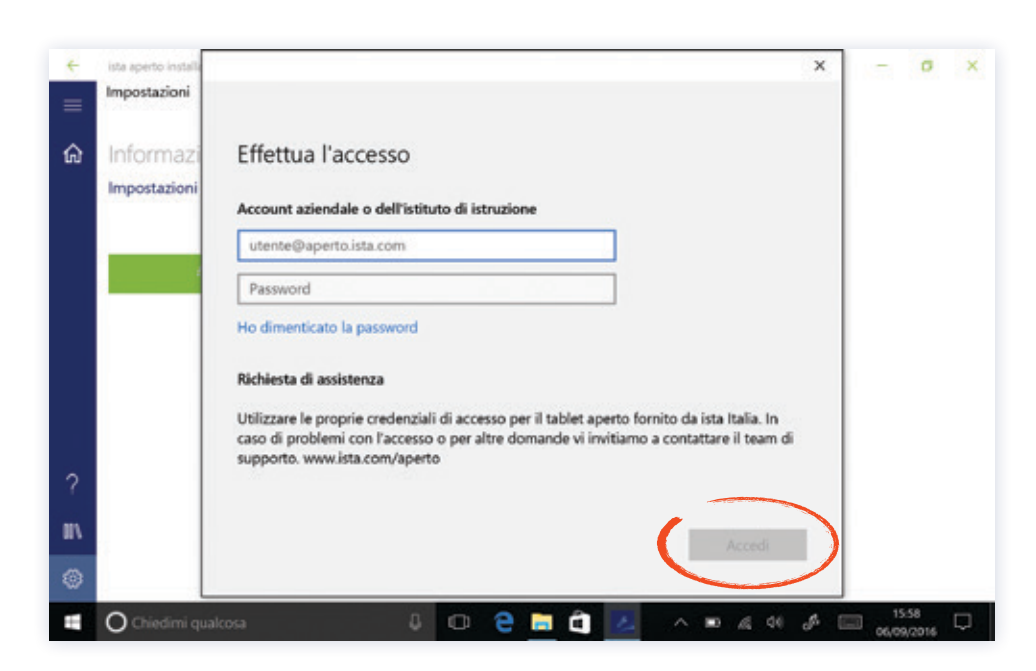

#### 2 Questa schermata confermerà che la registrazione è stata ricevuta:

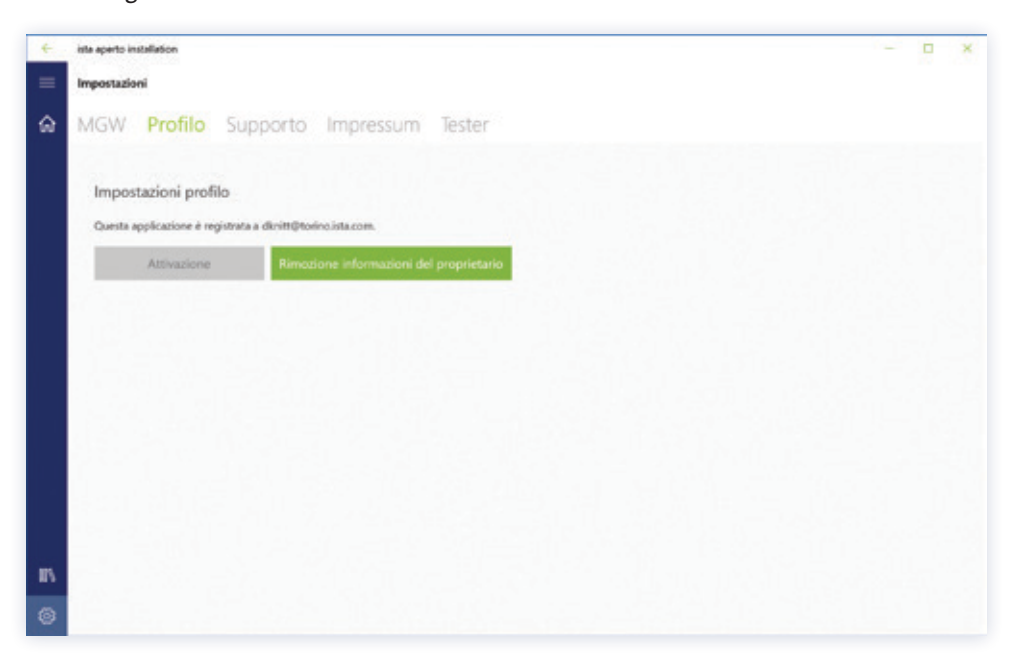

Saranno A1:C91 le credenziali di accesso iniziali. In seguito sarà possibile modificare la password e accedere ai dati tramite l'applicazione.

### Creare un progetto

L'applicazione vi fornirà un codice di accesso RadioNet che è necessario per creare un nuovo progetto. Sarà necessario definire un nome del progetto, l'indirizzo e la sua data di scadenza.

Impostare la visualizzazione della finestra principale del progetto. I progetti creati in precedenza saranno visibili qui. Fare clic su Crea progetto per inserire un nuovo progetto.

| ista ap | arts installation                                              |   |                                                  |                                              |            |            | - = ×     |
|---------|----------------------------------------------------------------|---|--------------------------------------------------|----------------------------------------------|------------|------------|-----------|
|         | Ricercs                                                        | ٩ |                                                  |                                              | Cancellase | Ø Modifies | Esportare |
| ŵ       | Progetti                                                       |   |                                                  |                                              |            |            | 11        |
|         | Installation aperto<br>Via Maroutica 20, 20146 Milano (Milano) |   | Installation aperto<br>Utina modilca: 05/05/2016 | 164545                                       |            |            |           |
|         |                                                                |   | Indirizzo                                        | Via Marostica 20<br>20146 Milano<br>(Milano) |            |            |           |
|         |                                                                |   | Codice rete radio                                | 21943110101                                  |            |            |           |
|         |                                                                |   | Data messa in<br>memoria                         | 31 agosto 2017                               |            |            |           |
|         |                                                                |   | Descrizione                                      | Installation sperio                          |            |            |           |
|         |                                                                |   |                                                  |                                              |            |            |           |
| -       |                                                                |   |                                                  |                                              |            |            |           |
|         |                                                                |   |                                                  |                                              |            |            |           |

Inserire il nome e l'indirizzo del progetto e definire la data di scadenza (Data da cui il conteggio per il prossimo periodo viene ripristinato a 0). Clicca su Salva per confermare l'inserimento. Per eliminare un progetto mantenere premuto il nome e premere CANC. Oppure cliccare su Altro per eliminarlo.

| ista ap | ete installation                                              |    |                            |                                              | . ~        |            | - ¤ ×     |
|---------|---------------------------------------------------------------|----|----------------------------|----------------------------------------------|------------|------------|-----------|
|         | Norma                                                         | О, |                            |                                              | Cancellare | Ø Modifica | Esportare |
| ŵ       | Progetti                                                      |    |                            |                                              | $\smile$   |            | 1         |
|         | Installation aperto<br>Vie Manorica 20, 20146 Milano (Milano) |    | Utima modificar 36/79/2015 | i Mataka                                     |            |            |           |
|         |                                                               |    | Indirizzo                  | Via Marostica 20<br>20146 Milano<br>(Milano) |            |            |           |
|         |                                                               |    | Codice rete radio          | 21943110101                                  |            |            |           |
|         |                                                               |    | Data messa in<br>memoria   | 31 agosto 2017                               |            |            |           |
|         |                                                               |    | Descrizione                | Installation apento                          |            |            |           |
|         |                                                               |    |                            |                                              |            |            |           |
|         |                                                               |    |                            |                                              |            |            |           |
| II/     |                                                               |    |                            |                                              |            |            |           |
|         | + Crea un nuovo progetto                                      |    |                            | <u>90</u> Pro                                |            |            |           |

# Creare una struttura dell'impianto

1 Aggiungere un edificio indicando le varie unità di consumo (appartamenti).

4

3

(2)

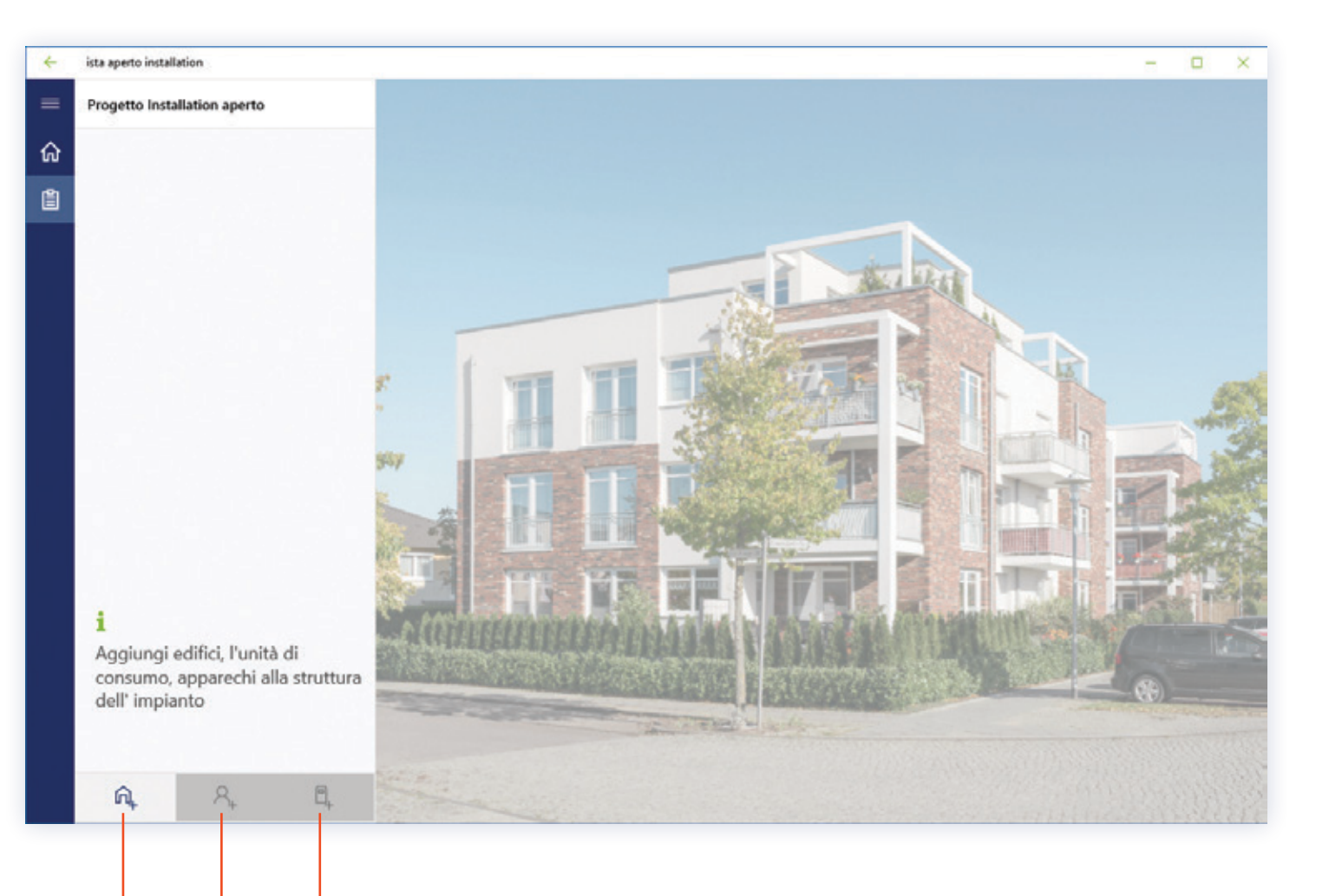

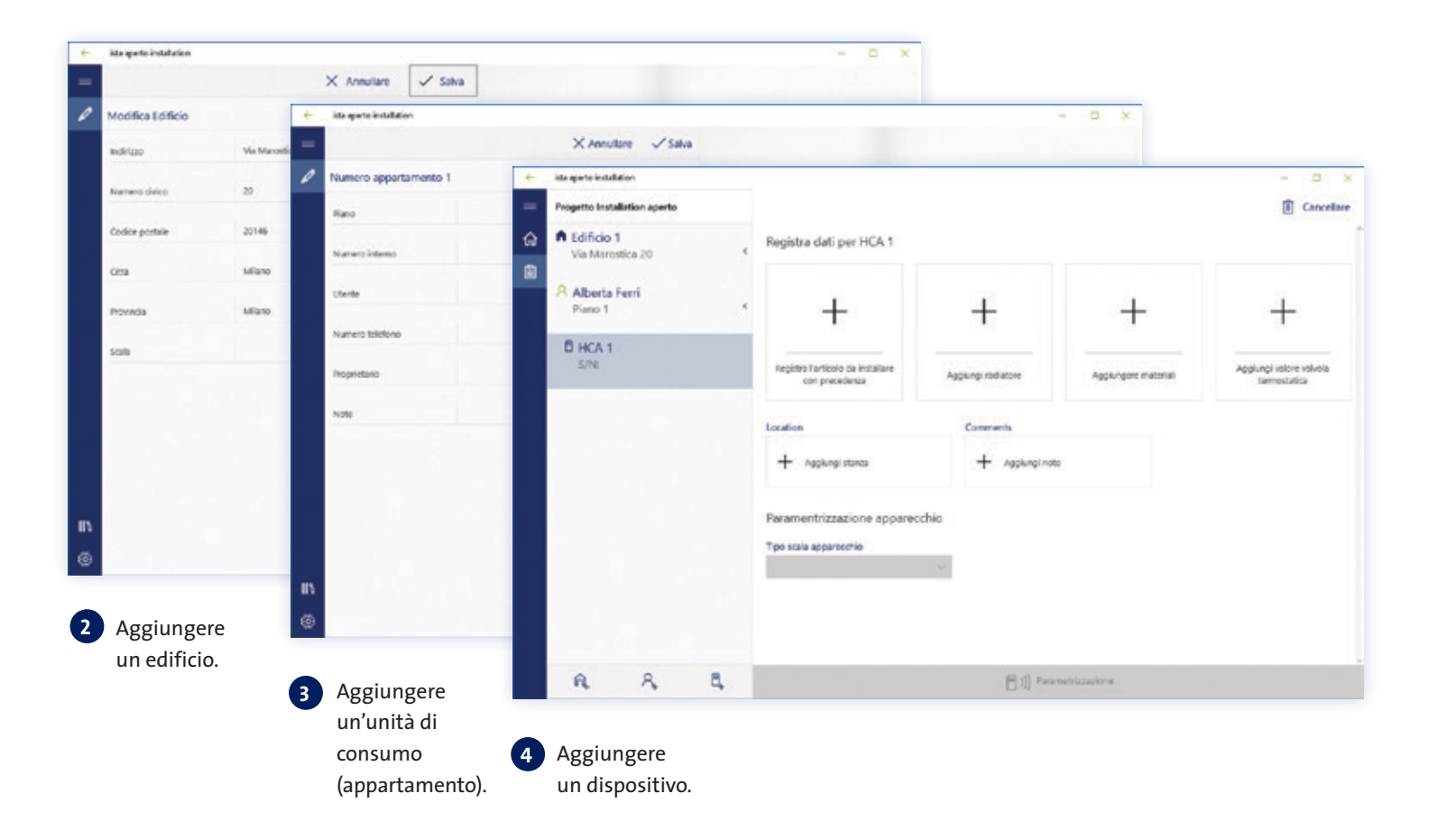

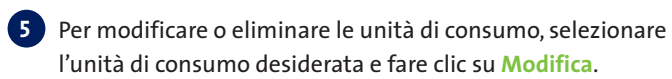

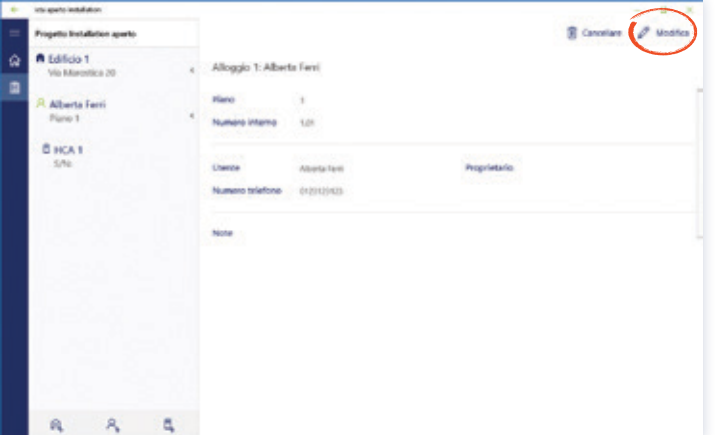

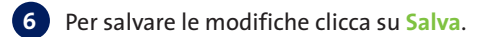

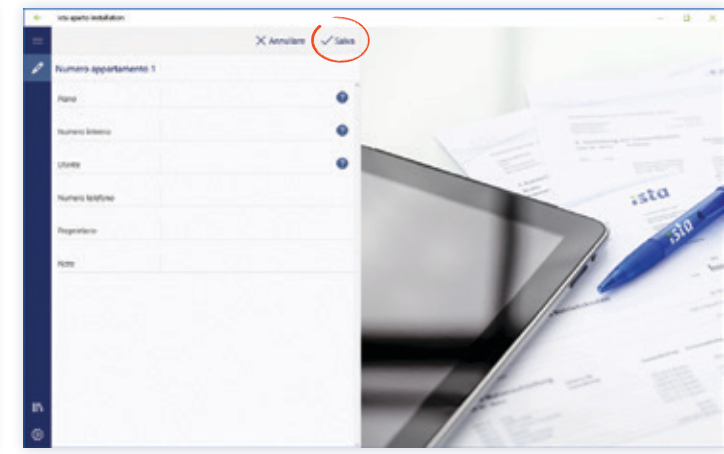

# Installare un ripartitore ista aperto Aggiungere un dispositivo

| +      | ista aperto installation        |    |                                                      |                            |                      | - 🗆 X                                   |
|--------|---------------------------------|----|------------------------------------------------------|----------------------------|----------------------|-----------------------------------------|
| =      | Progetto Installation aperto    |    |                                                      |                            |                      | Cancellare                              |
| ଜ<br>ଜ | Edificio 1     Via Marostica 20 | <  | Registra dati per HCA 1                              |                            |                      | ~                                       |
|        | Alberta Ferri<br>Piano 1        | ¢  | +                                                    | +                          | +                    | +                                       |
|        | HCA 1<br>S/N:                   |    | Registra l'articolo da installare<br>con precedenza  | Aggiungi radiatore         | Aggiungere materiali | Aggiungi valore valvola<br>termostatica |
|        |                                 |    | Location<br>+ Aggiungi stanza                        | Comments<br>+ Aggiungi not | e                    |                                         |
|        |                                 |    | Paramentrizzazione apparec<br>Tipo scala apparecchio | chio                       |                      |                                         |
|        |                                 |    |                                                      |                            |                      | ~                                       |
|        | A, A,                           | ٩, |                                                      | ())) Para                  | metrizzazione        |                                         |

Ogni unità di consumo (appartamento) dovrà avere almeno un dispositivo o una coppia di dispositivi associati ad esso. Questi devono essere aggiunti manualmente. Per aggiungere un nuovo dispositivo, è necessario prima selezionare l'unità di consumo.

Selezionare un edificio e, successivamente, l'unità di consumo a cui il dispositivo deve essere aggiunto, cliccando su Aggiungi dispositivo.

Per ogni dispositivo è necessario aggiungere le informazioni su il ripartitore installato e il radiatore. In aggiunta è possibile aggiungere informazioni relative alle valvole termostatiche installate e ad altri apparecchi.

### Aggiungere, modificare o rimuovere un articolo

La panoramica dei ripartitori può essere trovata nei progetti all'interno delle diverse unità di consumo (appartamenti).

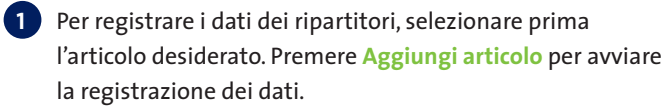

2 Cliccando sul articolo verranno mostrati tutti i ripartitori raggruppati per poter selezionare quello desiderato.

| icts queto installation         |   |                                                     |                   |                     | - 0 x                                  | <ul> <li>Interaperts installation</li> </ul> |   |                                                   |                   |                    | - 0                                       |
|---------------------------------|---|-----------------------------------------------------|-------------------|---------------------|----------------------------------------|----------------------------------------------|---|---------------------------------------------------|-------------------|--------------------|-------------------------------------------|
| Propetto Installation aporto    |   |                                                     |                   |                     | B Cancellere                           | Progetto Installation aparto                 |   |                                                   |                   |                    | E Canonia                                 |
| Edificio 1     Vio Marentica 20 |   | Registra dati per HCA 1                             |                   |                     |                                        | Edificio 1     Via Marcetica 20              |   | Registra dati per HCA 2                           |                   |                    |                                           |
| Alberta Ferri<br>Piano 1        |   | +                                                   | +                 | +                   | +                                      | R Alberta Ferri<br>Pano 1                    | ¢ | E.                                                | +                 | +                  | +                                         |
| B HCA 1<br>S/No                 |   | tegine betok di baster<br>or peinten                | Applang reclature | Applurgent material | Applurgi refere velocia<br>terroctatos | B HCA 1 Cucina<br>S/N                        |   | Anticalio<br>Doptimo I aperto compaño             | Applangi salatose | Aggiunges material | Applorigi salone salosta<br>Termonitatisa |
|                                 |   | Loaten                                              | Connects          |                     |                                        | E HCA 2 Camera da letto<br>S/Ne              |   | Location                                          | Converte          |                    |                                           |
|                                 |   | + sybogram                                          | + agginging       |                     |                                        |                                              |   | Jacobi Camana da Letto                            | + Appendix        |                    |                                           |
|                                 |   | Paramentifiziazione apparei<br>Teo sula appareitrio | udelo             |                     |                                        |                                              |   | Paramentrizzazione apparec<br>Tpe sola apparechie | rhie              |                    |                                           |
|                                 |   |                                                     |                   |                     |                                        |                                              |   |                                                   |                   |                    |                                           |
| R R                             | 5 |                                                     | 8.0 ~~            | manicracióne        |                                        | A A 4                                        |   |                                                   | 80~               | mentadone          |                                           |

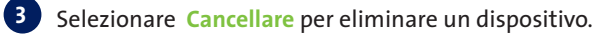

| ista apiento installation        |                                       |                  |                     |                                        |
|----------------------------------|---------------------------------------|------------------|---------------------|----------------------------------------|
| Progetto Installation aperto     |                                       |                  |                     | E Cancellare                           |
| A Edificio 1<br>Via Marcetica 20 | e Registra dati per HCA 2             |                  |                     |                                        |
| R Alberta Ferri<br>Piano 1       | · •                                   | +                | +                   | +                                      |
| B HCA 1 Cutina<br>S/N            | Articulo<br>Doptimo 3 aporto computes | Applangi salakan | Aggiungers material | Agglungi olione salvota<br>termodalita |
| B HCA 2 Camera da letto<br>S/N   | Lounion                               | Conversion       |                     |                                        |
|                                  | Jec., Camera da teño                  | + Appending      | -                   |                                        |
|                                  | Paramentrizzazione appare             | cchio            |                     |                                        |
|                                  | Tipe solia apparechie                 | 4                |                     |                                        |
|                                  |                                       |                  |                     |                                        |
|                                  |                                       |                  |                     |                                        |

# Aggiungere una valvola termostatica

#### 1 Per registrare le valvole termostatiche clicca su Aggiungere valvola termostatica.

|   | ista aperto installation         |   |                                                     |                    |                     | >                                       |
|---|----------------------------------|---|-----------------------------------------------------|--------------------|---------------------|-----------------------------------------|
|   | Progetto Installation aperto     |   |                                                     |                    |                     | Cancellare                              |
|   | R Edificio 1<br>Via Marostica 20 | ¢ | Registra dati per HCA 2                             |                    |                     |                                         |
| l | R Alberta Ferri<br>Piano 1       | ¢ | +                                                   | +                  | +                   | +                                       |
|   | B HCA 1 Cucina                   |   | Registra l'articolo da installare<br>con precedenza | Aggiungi radiatore | Agglungere material | Aggiungi valore valvola<br>termostatica |
|   | B HCA 2 Camera da letto<br>S/N:  |   | Location                                            | Comments           |                     |                                         |
|   |                                  |   | Jacobia Carvera da letto                            | + Agglungi not     | 5                   |                                         |
|   |                                  |   | Paramentrizzazione apparece                         | chio               |                     |                                         |
|   |                                  |   | Tipo scala apparecchio                              | ~                  |                     |                                         |
|   |                                  |   |                                                     |                    |                     |                                         |
|   | 0 0                              | 8 |                                                     |                    |                     |                                         |
|   | int A                            | 4 |                                                     | 日 功 Para           | metvizzabone        |                                         |

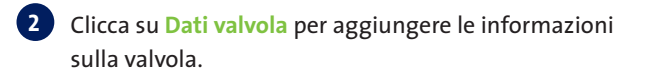

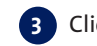

3 Clicca su Detentori per aggiungere le informazioni sul detentore.

| Construction Aussign Spectral   Construction Aussign Spectral   Construction Aussign | <ul> <li>Insupero instalation</li> <li>Wahelik termonitatica</li> </ul>                                                                                                    |                                                                                                    | - D X + inseperatelised              | addon<br>Rodafea                                                                                                    | - 0 x |
|----------------------------------------------------------------------------------------------------|----------------------------------------------------------------------------------------------------|----------------------------------------------------------------------------------------------------|--------------------------------------|----------------------------------------------------------------------------------------------------|-------|
|                                                                                                    | Constants<br>Cata Antonia<br>Cata Antonia<br>Cata Ant | <ul> <li>Maria Danes</li> <li>Maria Danes</li> <li>Model</li> <li>Dentes table</li> <li>Dentes table</li> <li>Dentes table</li> <li>Control of a data is</li> <li>Control of a data is</li> <li>Control of a dat</li></ul> | weng Dertes Makin<br>Ukasin<br>Katin | A tara Danelos Consecto Selectivos A selectivos A selecti |       |

4 "Clicca su Dati testina termostatica per aggiungere tutte le informazioni sulle testine termostatiche. Premere il pulsante Salva per salvare tutte le informazioni inserite."

| ichi apeto indulation    |                            | - 9                                                     |
|--------------------------|----------------------------|---------------------------------------------------------|
| Valville terminelatica   |                            |                                                         |
| Cat valvala              | - Marta                    | Unine 10 Textra                                         |
| Out determine            | s Ciertosi                 | Dantess Terline termentation<br>/Concentration distance |
| Data landing formulating | a Madata                   |                                                         |
|                          | Tedras terrecitatica       |                                                         |
|                          | Descriptione               |                                                         |
|                          | Mostacaso                  |                                                         |
|                          | Con comando a distanta 🛛 🗠 |                                                         |
|                          |                            |                                                         |
|                          |                            |                                                         |
|                          |                            |                                                         |
|                          |                            |                                                         |
|                          |                            |                                                         |
|                          |                            |                                                         |
|                          |                            |                                                         |
|                          |                            |                                                         |
|                          |                            |                                                         |
|                          |                            |                                                         |
|                          |                            |                                                         |

Il materiale registrato è mostrato nella cronologia materiale sul lato destro dello schermo. Scegliendo un'unità dalla cronologia saranno precaricate tutte le informazioni richieste.

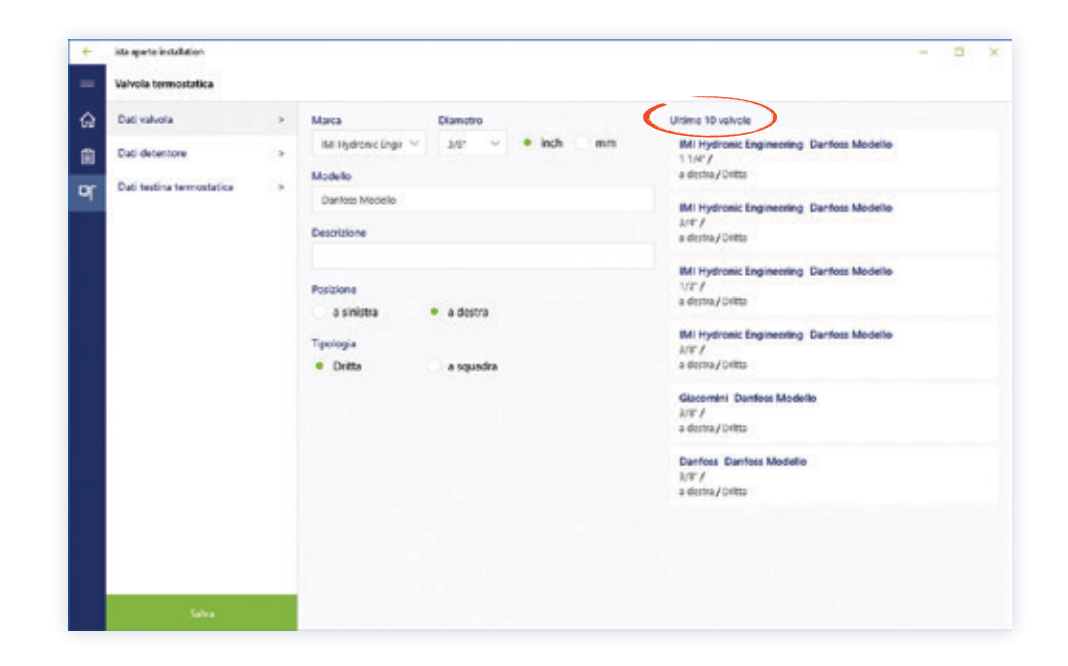

### Selezionare materiale aggiuntivo

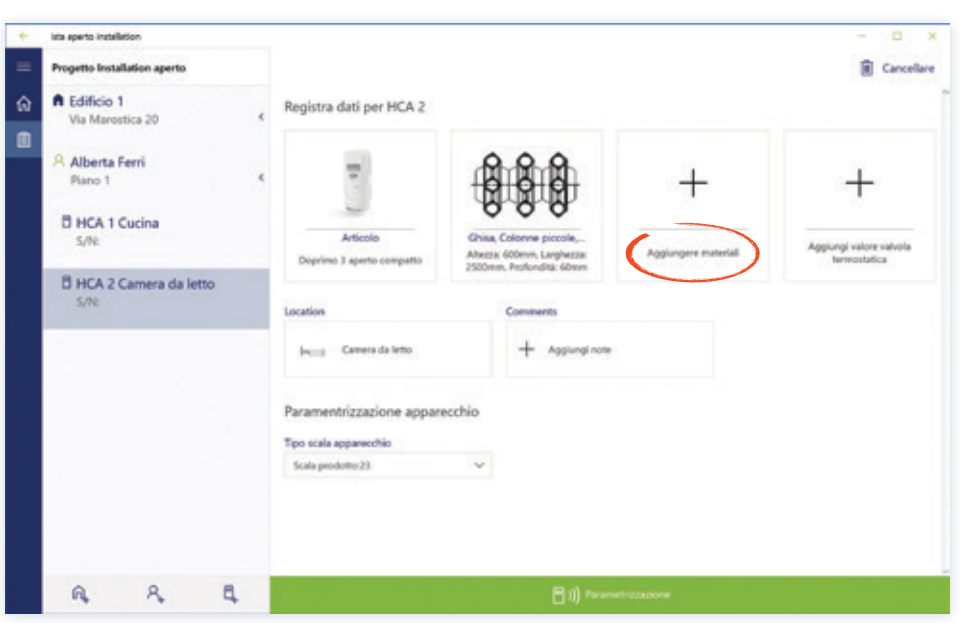

2 Per registrare materiale aggiuntivo che verrà utilizzato per l'installazione, premere la voce corrispondente. Sono possibili selezioni multiple.

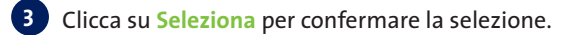

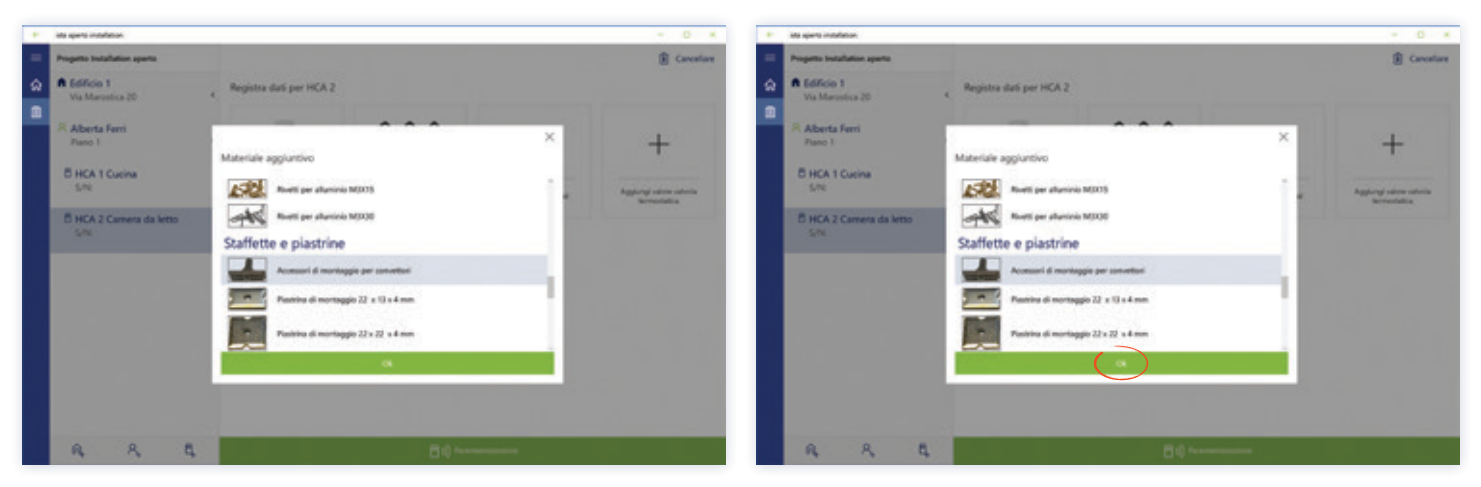

1 Per aggiungere materiale aggiuntivo, come viti e interruttori, seguire i seguenti passaggi. Iniziate cliccando su Seleziona materiale.

### Aggiungere un'ubicazione

| - | ista aperte installation        |   |                                                     |                          |                     | - = ×                                   |
|---|---------------------------------|---|-----------------------------------------------------|--------------------------|---------------------|-----------------------------------------|
|   | Progetto Installation aperto    |   |                                                     |                          |                     | Cancellare                              |
| 2 | Edificio 1     Via Marcatica 20 | ¢ | Registra dati per HCA 1                             |                          |                     |                                         |
|   | Alberta Ferri<br>Piano 1        | ¢ | +                                                   | +                        | +                   | +                                       |
|   | B HCA 1<br>S/NE                 |   | Registra l'articolo da installare<br>con precedenza | Aggiungi rodiatore       | Applungere material | Applungi valore valvola<br>tarrostatica |
|   |                                 |   | Location<br>+ Applungi starts                       | Comments<br>+ Applunging | 8                   |                                         |
|   |                                 |   | Paramentrizzazione apparec                          | cchio                    |                     |                                         |
|   |                                 |   | тро зсана аррагостно                                | Ŷ                        |                     |                                         |
|   |                                 |   |                                                     |                          |                     |                                         |
|   | 0 0                             | 8 |                                                     | E vil Pro-               | matelynariona       |                                         |

1 Per definire l'ubicazione dell'installazione, fare clic su Aggiungi posizione.

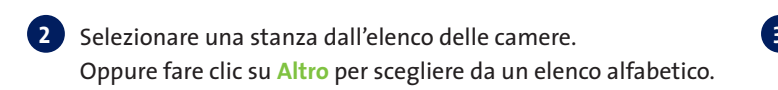

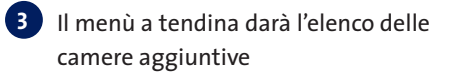

| <ul> <li>Interspensionstation</li> </ul>                                                                    |                                                                                                    | - 0 * + ++       | ajarts installation                                                                                       |                       | - D ×       |
|----------------------------------------------------------------------------------------------------|----------------------------------------------------------------------------------------------------|------------------|----------------------------------------------------------------------------------------------------|-----------------------|-------------|
| Progento tradicion aparto     A Edificio 1                                                                  | Residue dati per 1978.2                                                                                                    | Carcellare = Per | geno instalation apono<br>Edificio 1                                                                      | Resists das ser HCA 2 | E Carcatare |
| A Aberta Fant<br>Pres 1     B HCA 1 Cusina     Soli     B HCA 2 Cusina     Soli     B HCA 2 Cusina     Soli | Surve preferile<br>Sarce preferile<br>den:<br>Cartolin<br>Totalin<br>Linitia prece<br>Linitia prece<br>Linitia | +<br>            | Via Marvetta 20<br>Alberta Ferri<br>Franco 1<br>5 HCA 1 Courine<br>5 CN<br>5 HCA 2 Camera da lemo<br>5 CN |                       | +           |
| A A A                                                                                                    | <b>B</b> () *******                                                                                                    |                  | A A A                                                                                                    | B () *******          |             |

### Aggiungere commenti e immagini

1 Aggiungere ulteriori informazioni a progetti, facendo clic su Aggiungi Note per salvare un commento o includere immagini.

| ÷ | ista aperto installation        |    |                                                      |                            |                      | - 🗆 X                                   |
|---|---------------------------------|----|------------------------------------------------------|----------------------------|----------------------|-----------------------------------------|
| = | Progetto Installation aperto    |    |                                                      |                            |                      | Cancellare                              |
| ଜ | Edificio 1     Via Marostica 20 | <  | Registra dati per HCA 1                              |                            |                      | ~                                       |
| Ê |                                 |    |                                                      |                            |                      |                                         |
|   | Alberta Ferri<br>Piano 1        | <  | +                                                    | +                          | +                    | +                                       |
|   | HCA 1<br>S/N:                   |    | Registra l'articolo da installare<br>con precedenza  | Aggiungi radiatore         | Aggiungere materiali | Aggiungi valore valvola<br>termostatica |
|   |                                 |    | Location<br>+ Aggiungi stanza                        | Comments<br>+ Aggiungi not |                      |                                         |
|   |                                 |    | Paramentrizzazione apparec<br>Tipo scala apparecchio | xchio<br>~                 |                      |                                         |
|   |                                 |    |                                                      |                            |                      |                                         |
|   | A A                             | 8, |                                                      | ())) Para                  | metrizzazione        |                                         |

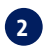

2 Nel pop-up è possibile aggiungere un commento. Fare clic su Salva per salvare o annullare.

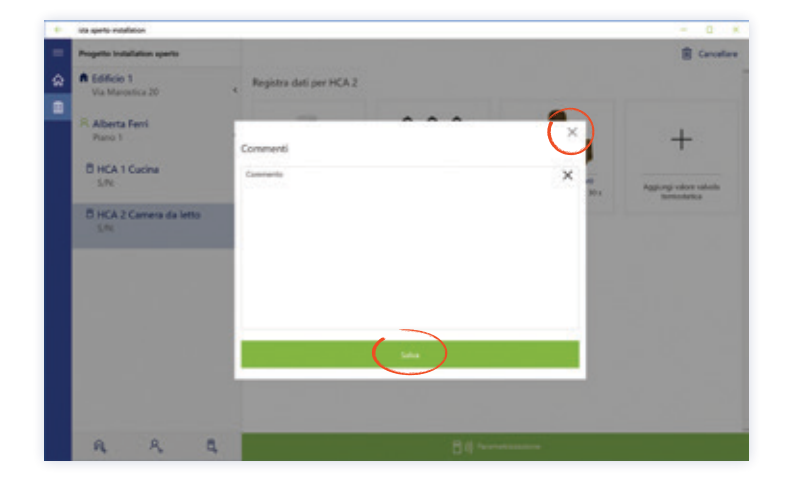

### Aggiungere radiatore

Identificare il radiatore corretto in un semplice processo guidato. Il metodo RMS soddisfa i requisiti di legge europei e italiani per l'identificazione del radiatore, e dovrebbe in primo luogo essere utilizzato questo approccio.

Scegliere fra 1. metodo RMS (raccomandato) 2. metodo Dimensionale

### Metodo RMS (raccomandato)

1 Fare clic su Aggiungi radiatore per inserire le informazioni sul radiatore

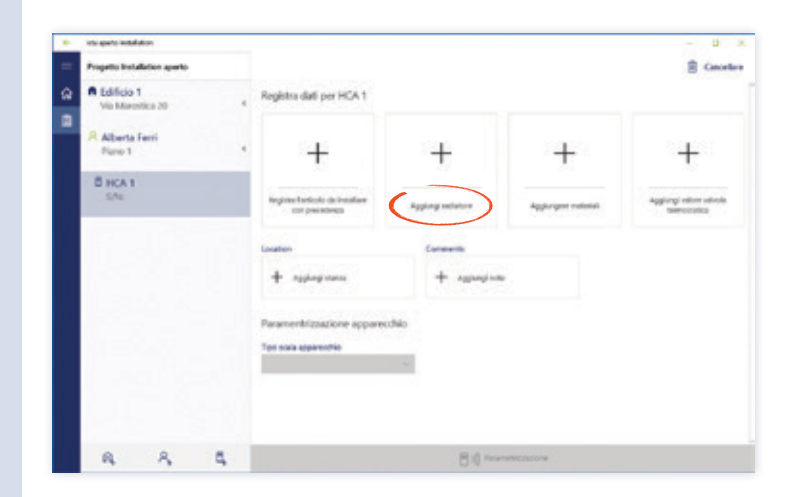

4 Ricerca mediante i più comuni parametri del radiatore attraverso la ricerca principale.

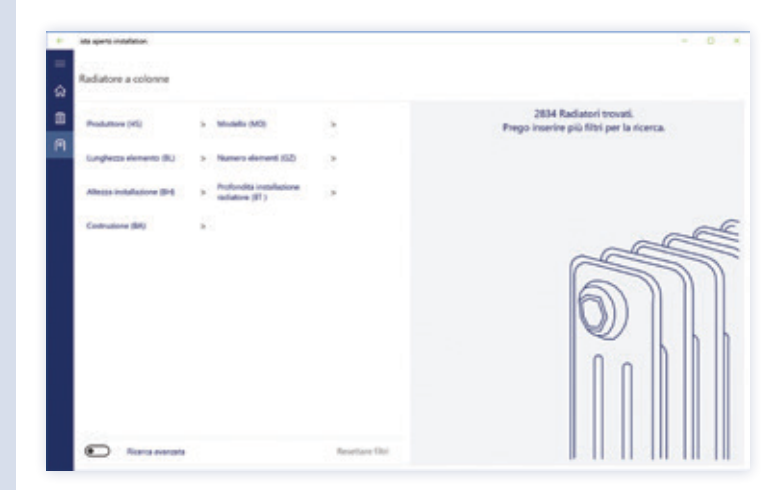

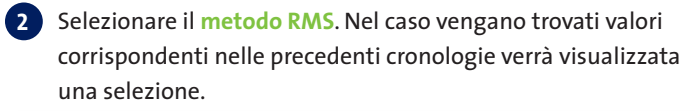

3 Scegli il gruppo radiatore cliccando su una delle opzioni corrispondenti.

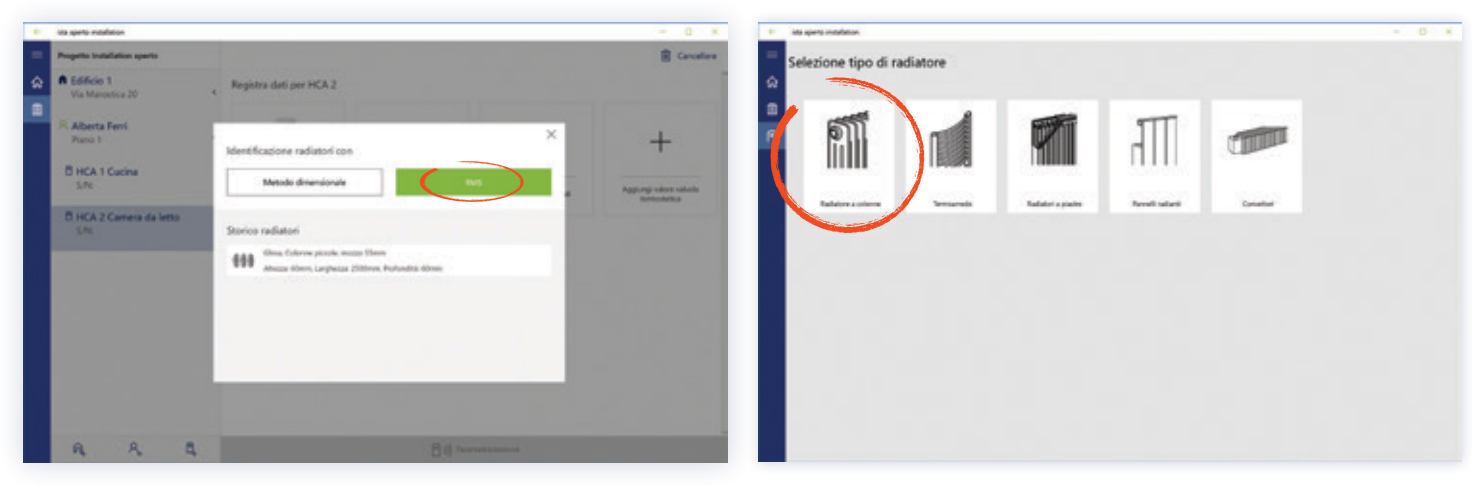

5 Attivare la Ricerca avanzata per aggiungere ulteriori parametri, se lo si desidera.

6 Se la ricerca trova meno di 50 radiatori, verrà mostrato un elenco di risultati. È possibile toccare sui risultati per visualizzare il profilo dettagliato. Se il radiatore risulta corretto può essere selezionato.

| interapiente installation.                 |                                                                  |               | - 0 ×                                                                |
|--------------------------------------------|------------------------------------------------------------------|---------------|----------------------------------------------------------------------|
| Radiatore a colorme                        |                                                                  |               |                                                                      |
| D Peakative (rd)                           | s Mudella (MD)                                                   |               | 2834 Radiatori trovati.<br>Prego inserire più filtri per la ricerca. |
| Cunghezza elemento (RU                     | > Numero elementi (SZ)                                           | 2             |                                                                      |
| Alteres installations (314                 | <ul> <li>Profondita installacione<br/>radiatore (IT)</li> </ul>  | ×             |                                                                      |
| Contrustone (BR)                           |                                                                  |               |                                                                      |
| Internal PAI                               | » Peddore motor (NJ                                              | 2 F           | 600                                                                  |
| Vista lateralis (SA)                       | > Deconations (V2)                                               | S             |                                                                      |
| Forma della colonna (SP)                   | > Forme texta (KP)                                               |               |                                                                      |
| Forma base-della colorea<br>taterale (Cit) | <ul> <li>Semetria-colorea laterale<br/>anteriore (31)</li> </ul> | 8             |                                                                      |
| Convettore (RA.)                           | > Classe sudiators (HD)                                          | 8 S.          |                                                                      |
| E Represent                                |                                                                  | Resettane Dai |                                                                      |

| its spirit installation                  |                        |               |            |                     |          | - 0              |
|------------------------------------------|------------------------|---------------|------------|---------------------|----------|------------------|
| Radiatore a colorme                      |                        |               | _          |                     |          |                  |
| Productions (HS)<br>BLICOTUS             | × Models MD            | ×             | 2 radiated |                     |          |                  |
| Longheits chronite (R.)<br>80(14) (S. Km | × Names demant (SD     |               |            | BLOCAUS, DIN GLO    | NOTWORKS |                  |
| Altern retailer on \$15                  | × Polondis insolucione | 1.12          | 15         | BIDIRIS             | -        | DRV GUSSRAGURION |
| 600147-01 Hitt                           | radiative (#1)         |               |            | 10                  | 81.      | 40               |
| 100000000000000000000000000000000000000  |                        |               | 84         |                     | 87       | 110              |
| Codrutione (BR)                          | 8 C                    |               | 84         | Radiators in phile  | MA       | 400              |
|                                          |                        |               | 16         | Sevenetics          | 58       | Chusie           |
|                                          |                        |               | 12         | Not presente        |          | Advention .      |
|                                          |                        |               | - 10       | Squadrate.          | 611      | Angolars         |
|                                          |                        |               | 89         | Service Inc.        | 88.      | E.               |
|                                          |                        |               | 100        | 839                 | -        |                  |
|                                          |                        |               | -          | a (                 | See.     | )                |
|                                          |                        |               |            | BUDGRUS, DIN GUS    | ROMONE   |                  |
|                                          |                        |               |            | 40                  | 87       | 140              |
|                                          |                        |               | 84         | Radiations in phone | NA       | 405              |
| 1263                                     |                        |               | 86         | Terrinethico        | 84       | Cleane           |
| Remaining                                | ta .                   | Resettane Obi | 10         | Nor-provinter       | -        | Merilia.         |

Dopo aver selezionato un radiatore, l'applicazione definisce il metodo di montaggio. Seguire le istruzioni di montaggio. In questa app sono disponibili solo le descrizioni di procedure di montaggio particolari. Le descrizioni generali per montaggi a vite o a saldatura sono disponibili nel manuale di installazione del dispositivo.

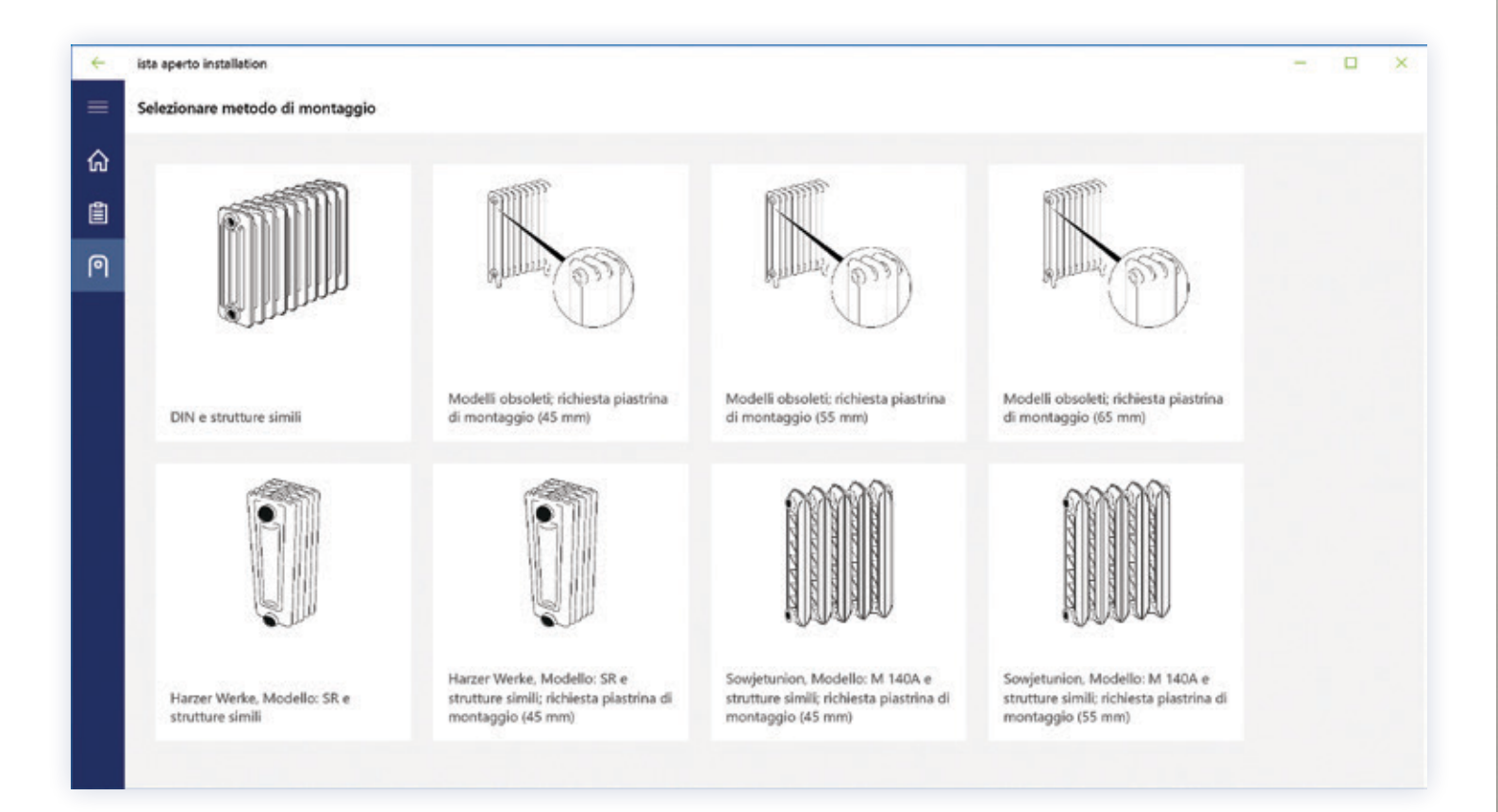

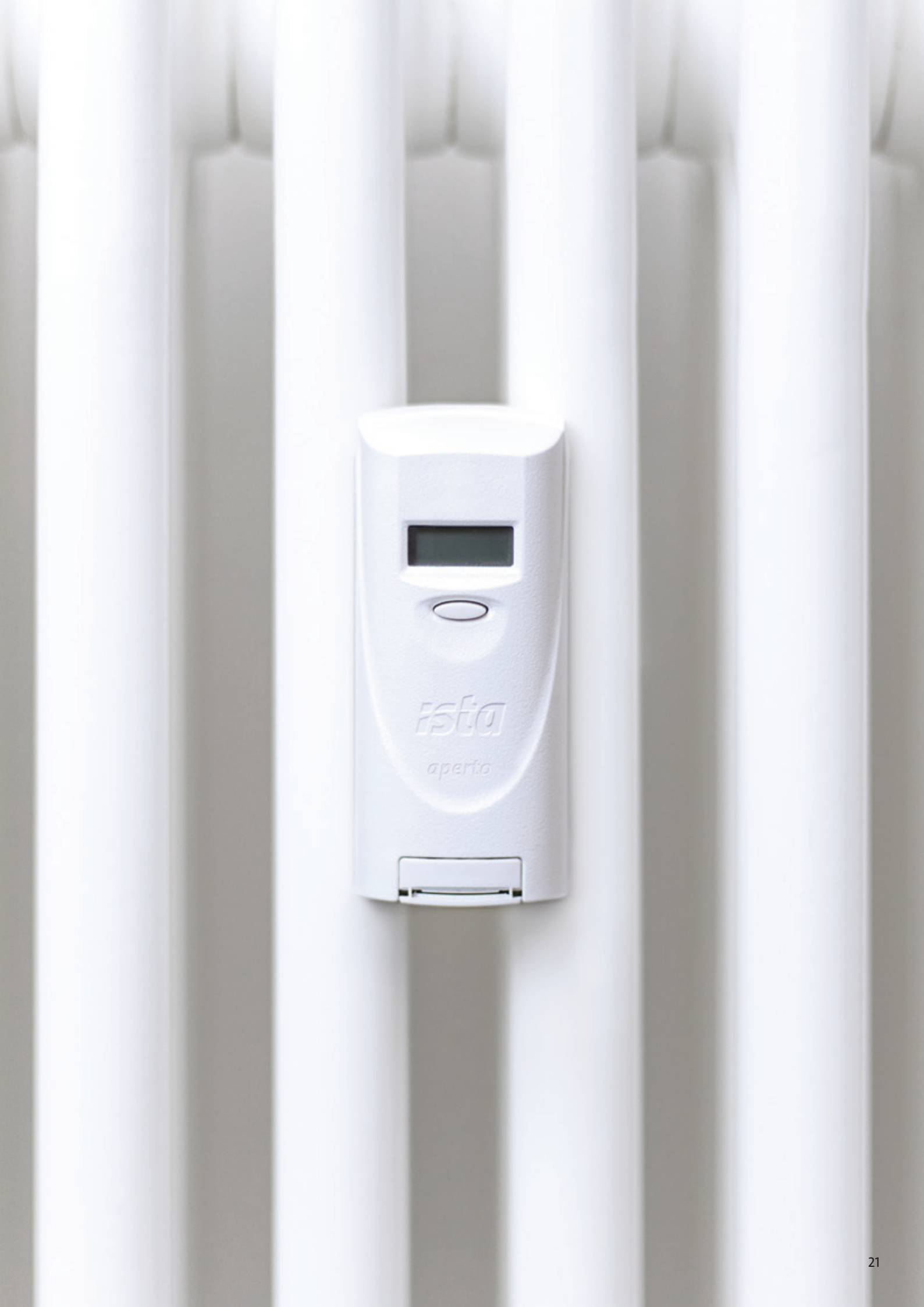

### Metodo Dimensionale

Nonostante si raccomandi il metodo RMS, il metodo dimensionale può essere il metodo alternativo per l'identificazione radiatore e permesso a norma UNI10200. Questo metodo dovrebbe essere utilizzato solo se il metodo RMS non è possibile.

 Selezionare metodo dimensionale. Nel caso vengano trovati valori corrispondenti nelle precedenti cronologie verrà visualizzata una selezione. Scegliere un gruppo di radiatori.

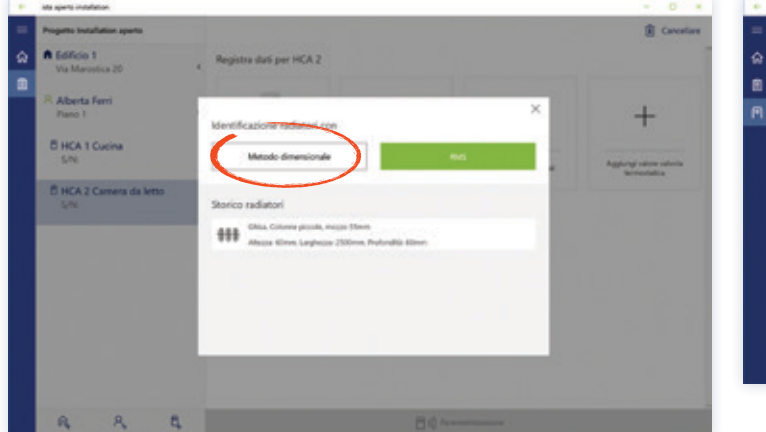

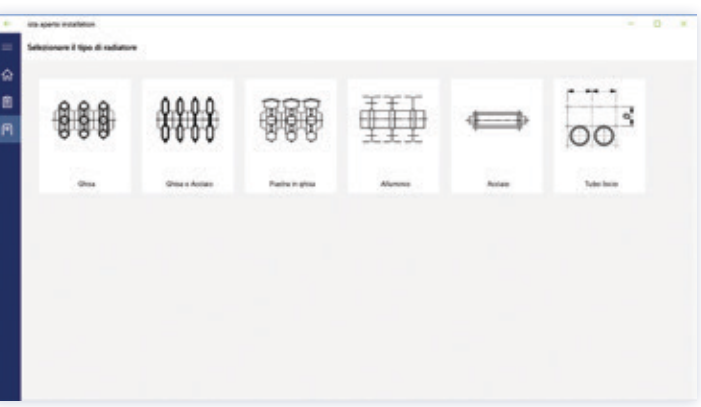

Definire i principali parametri quali le dimensioni del radiatore. Compilare tutti i campi e le dimensioni. Il valore della potenza sarà calcolato e i risultati possono essere confermati cliccando su Seleziona.

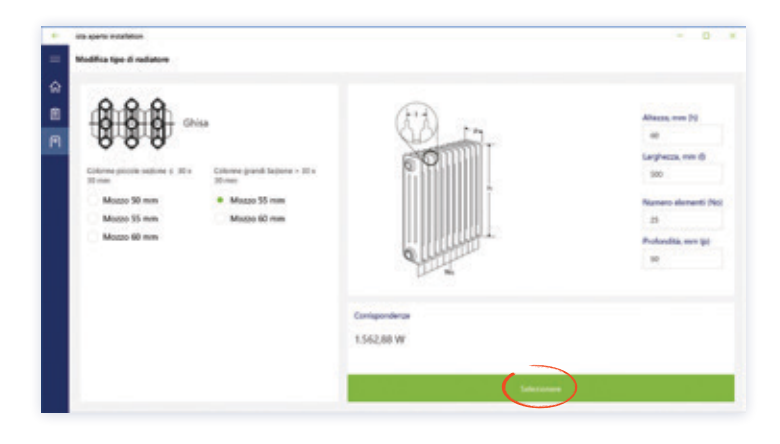

Per installare il dispositivo, selezionare la procedura di montaggio sulla base degli elementi costruttivi del radiatore. Le descrizioni generali di montaggio possono essere trovate nel manuale di installazione. Dopo il montaggio, premendo il pulsante OK l'app calcolerà il P-scale e verrà visualizzato il risultato sullo schermo. Ora è possibile passare manualmente dalla programmazione P-scale (default) alla programmazione E-scale.

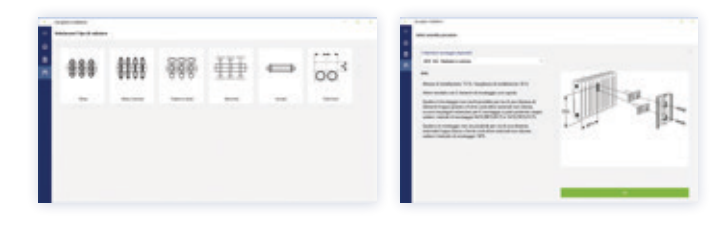

# Parametrizzazione

Per avviare il processo di parametrizzazione, è necessario aver completato la fase di identificazione del ripartitore e del radiatore.

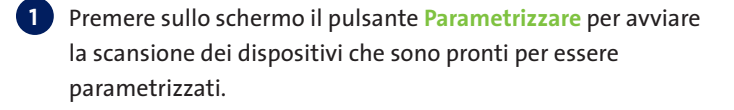

2 Selezionare il numero seriale del ripartitore e cliccare su Parametrizzare dispositivo.

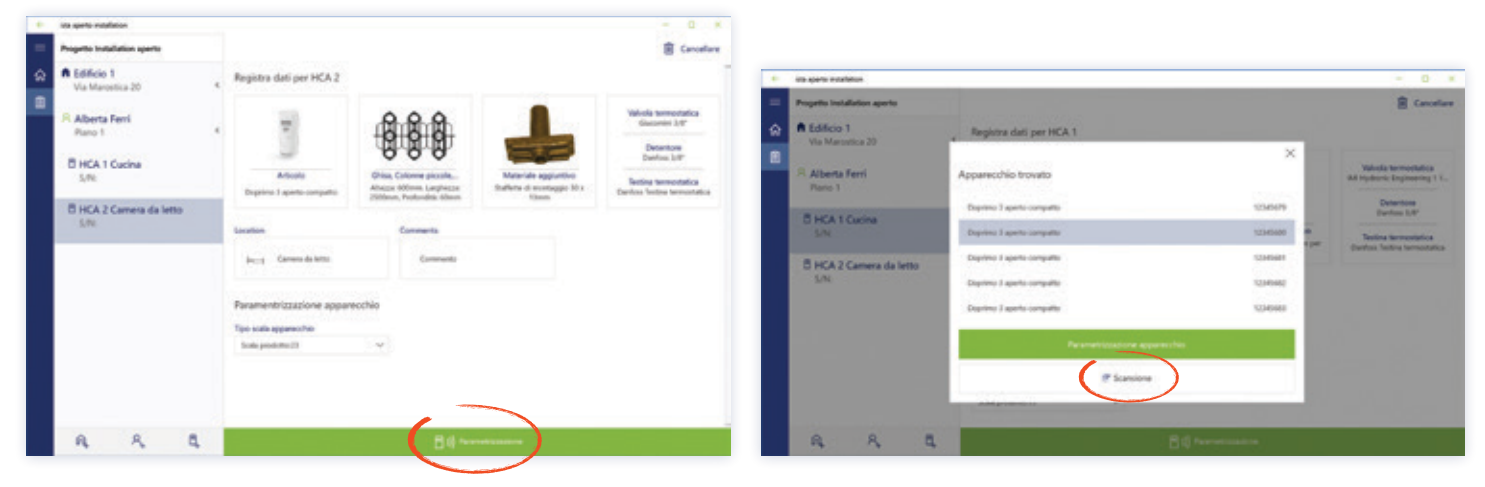

3 Se la parametrizzazione fallisce, premere il pulsante Prova ancora o tornare alla schermata per ricominciare il processo del dispositivo. 4 L'applicazione indica se la parametrizzazione ha avuto successo. Il nuovo ripartitore sarà visibile nella struttura dell'impianto.

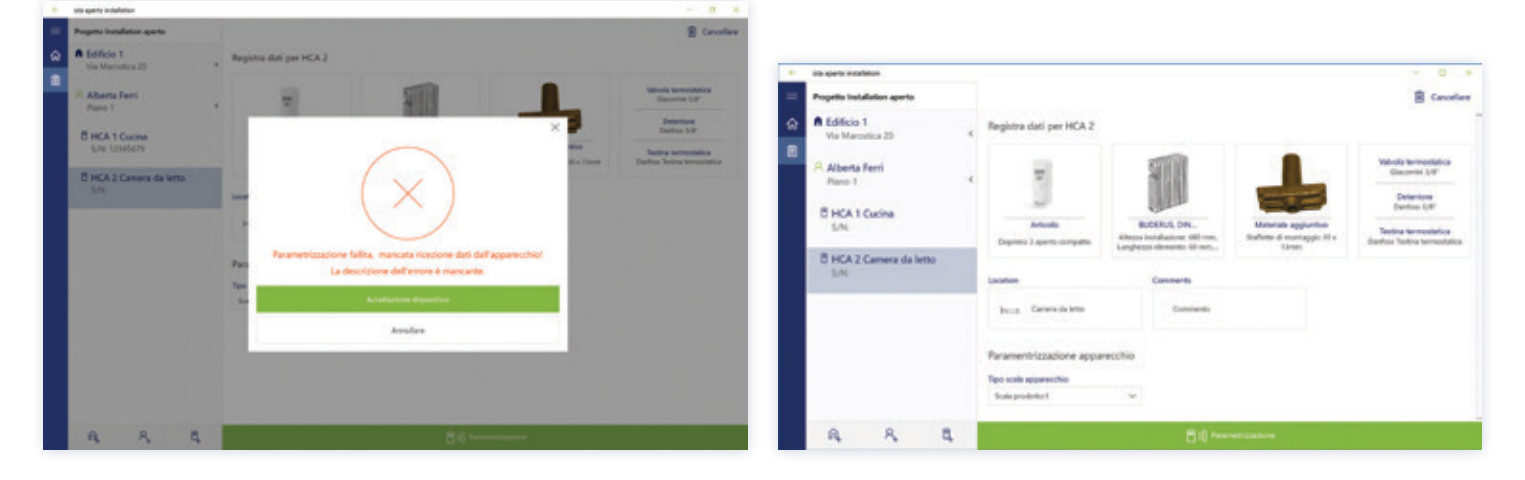

L'installazione e l'identificazione del dispositivo è terminata, i ripartitori successivi possono essere aggiunti al progetto.

# Esportazione dei dati di installazione

Per esportare correttamente i dati di installazione raccolti, devono essere completati una serie di passaggi nella seguente sequenza. Accedere alla schermata di impianto radio dalla barra del menu principale, fare clic sul pulsante Esporta dati di installazione per avviare l'esportazione.

1 Accedere alla schermata di impianto radio dalla barra del menu principale, fare clic sul pulsante Esportare per avviare l'esportazione dei dati.

| ista ap | erto installation                                              |   |                                                    |                                              |                       | /           | - • ×     |
|---------|----------------------------------------------------------------|---|----------------------------------------------------|----------------------------------------------|-----------------------|-------------|-----------|
| =       | Ricerca                                                        | ٩ |                                                    |                                              | Cancellare            | 0 Multifica | Esportare |
| ଜ       | Progetti                                                       |   |                                                    |                                              |                       |             |           |
|         | Installation aperto<br>Via Marostica 20, 20146 Milano (Milano) |   | Installation aperto<br>Ultima modifica: 06/09/2016 | 14:43:45                                     |                       |             |           |
|         |                                                                |   | Indirizzo                                          | Via Marostica 20<br>20146 Milano<br>(Milano) |                       |             |           |
|         |                                                                |   | Codice rete radio                                  | 21943118181                                  |                       |             |           |
|         |                                                                |   | Data messa in<br>memoria                           | 31 agosto 2017                               |                       |             |           |
|         |                                                                |   | Descrizione                                        | Installation aperto                          |                       |             |           |
| 885.    |                                                                |   |                                                    |                                              |                       |             |           |
|         |                                                                |   |                                                    |                                              |                       |             |           |
| £93     | + Crea un nuovo progetto                                       |   |                                                    | <u> </u>                                     | ra struttura impianto |             |           |

2 Le installazioni esportate possono essere salvati come file sul computer e inviati via e-mail. Selezionare la posizione in cui si vuole esportare il file, rinominare il file e fare clic sul pulsante Esporta.

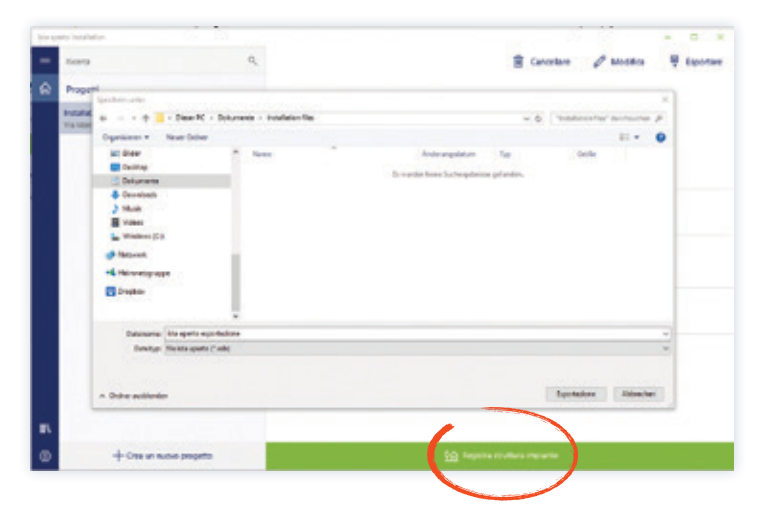

# Proseguimento dell'installazione

Prima dell'inizio di un'installazione, è possibile importare il file tecnico dell'impianto (~ importazione di un progetto), attraverso il tablet. Per importare un progetto:

| 1 Cliccare il pulsant                                         | e Crea un                | nuovo prog                                   | etto.               |           |            | 2 | "Cliccare<br>(formati                             | e il pı<br>i acce | ulsante In<br>ttati .xsl | i <mark>port</mark> a<br>e .xlsx | <mark>a progetto</mark><br>:)"                                                           |
|---------------------------------------------------------------|--------------------------|----------------------------------------------|---------------------|-----------|------------|---|---------------------------------------------------|-------------------|--------------------------|----------------------------------|------------------------------------------------------------------------------------------|
| sta queto recalizioni                                         |                          |                                              |                     |           | - 0 ×      |   | ide parts indufferes.                             |                   |                          |                                  |                                                                                          |
| e Roma Q                                                      |                          |                                              | E Cancellere        | O Modiles | B sportere | - |                                                   |                   | × Annulare               | √ Salva                          | In questa sesione è possibile importane ê l'ûn di installazione che hai sicesato da istr |
| A Propetti                                                    |                          |                                              |                     |           | 1.0        | 1 | Crea un nuovo progetto                            |                   |                          |                                  | Senon has now to if the, non-exitate a constraint                                        |
| Installation aporto<br>Via Marontez 21, 20146 Milano (Milano) | Installation aperto      |                                              |                     |           |            |   | i in questa finestra e po                         | uble ceare        | an ruavo progetto        |                                  |                                                                                          |
|                                                               | indirizzo                | Vila Manorica 20<br>20145 Milano<br>(Milano) |                     |           |            |   | Norw (rogetta                                     |                   |                          | •                                | Reports progetto<br>(245 Total)                                                          |
|                                                               | Codice rete radio        | 2134071010                                   |                     |           |            |   | Received codex retainado<br>Data messa in memoria | 1100000000        | apeto                    | 817                              |                                                                                          |
|                                                               | Data mesaa in<br>memoria | 91 agosto 2017                               |                     |           |            |   | when                                              |                   |                          |                                  |                                                                                          |
|                                                               | Descriptione             | installation aports                          |                     |           |            |   | Cadla potale                                      |                   |                          |                                  |                                                                                          |
|                                                               |                          |                                              |                     |           |            |   | cesa                                              |                   |                          |                                  |                                                                                          |
|                                                               |                          |                                              |                     |           |            |   | Provincia                                         |                   |                          |                                  |                                                                                          |
|                                                               |                          |                                              |                     |           |            |   | Note                                              |                   |                          |                                  |                                                                                          |
| + Crea un nuevo progetto                                      |                          | <u>\$9</u> hep-1                             | a skultura impianto |           |            |   |                                                   |                   |                          |                                  |                                                                                          |

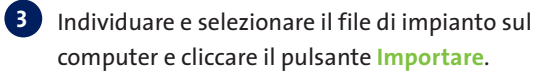

4 Cliccare il pulsante Salvare.

| apen analese                                                      |                                                                 |                                                                  |                                                                                | 2. K. P. 194 | pertu instatution       | ×                                                                                                |              | - 0                                                                                                    |
|-------------------------------------------------------------------|-----------------------------------------------------------------|------------------------------------------------------------------|--------------------------------------------------------------------------------|--------------|-------------------------|--------------------------------------------------------------------------------------------------|--------------|----------------------------------------------------------------------------------------------------|
|                                                                   |                                                                 | In-questa sectore è possibile<br>Se non hai norvuto il file, nor | important il file di installazione che hai ricevato i<br>vestare a contattoro. | Se lett.     | un nuovo progetto       |                                                                                                  | same of seve | In questa sectore è possibile importane à file di installazione che hai nonvoto de s<br>Se non hai nonvoto il file, non esitare a constitued. |
|                                                                   |                                                                 |                                                                  | D                                                                              | 1.           | n questa linestra è pos | able ceare un nuovo progetto                                                                     |              | ~                                                                                                    |
| Often                                                             | dates fire                                                      | 2                                                                | X<br>v 6 Telefor for Antonio A                                                 |              | e propeito              | Installation Aperts                                                                              | × 0          | La struttura dell'impianto a<br>stata importata con succeso                                                                                   |
| Digenation + Neur Dates                                           |                                                                 |                                                                  | 8 × 0 •                                                                        | Page 1       | one of a ster ada       | 2180270398                                                                                       |              | ista aperto espectazione fiest Laba                                                                                                    |
| Bilder     Stars     Stars     Debusete     Debusete     Debusete | Androngulation by Onlin<br>Moltality (b), I Microsoft Scott 514 | Dete                                                             | messa in memoria                                                               | 14 agento    | 8017                    | Progette contiene 1 edifici importati, 1 unità di consumo importati, 1<br>dispositisi importati. |              |                                                                                                    |
| ) Musik<br>iii Udean<br>L Martines (C)                            |                                                                 |                                                                  |                                                                                | Plane        | ere drike               | Via Manadica<br>20                                                                               |              |                                                                                                    |
| 🔮 falsvert<br>nå falsvarigrappe                                   |                                                                 |                                                                  |                                                                                | Carbo        | ur postate              | atron                                                                                            |              |                                                                                                    |
| E Parter                                                          |                                                                 |                                                                  |                                                                                | One          |                         | Mare.                                                                                            |              |                                                                                                    |
| Beliefsense uns aparto aportazione                                |                                                                 |                                                                  | - Malbase -                                                                    | -            | nin .                   | Mare                                                                                             |              |                                                                                                    |
|                                                                   |                                                                 |                                                                  |                                                                                | 1.00         |                         |                                                                                                  |              |                                                                                                    |

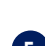

5 Il progetto (che comprende una intero impianto) è ora pronto per l'uso, e apparirà sulla scheda panoramica progetti.

Se si carica un file tecnico, l'applicazione ista controllerà se i numeri di serie menzionati nella documentazione tecnica sono validi. Se ci sono i numeri di serie non validi (ad esempio cifre trasposte) nella scheda tecnica non sarà possibile caricare il file e verrà visualizzato un messaggio di errore con i numeri di serie non validi.

Per risolvere questo problema, è necessario accedere all'appartamento in cui si trova il ripartitore con numero di serie non valido. Controllare il numero di serie del ripartitore e correggere il numero di serie indicato nella scheda tecnica. Caricare la scheda tecnica aggiornata per sostituire la precedente che era stata rilevata come non valida.

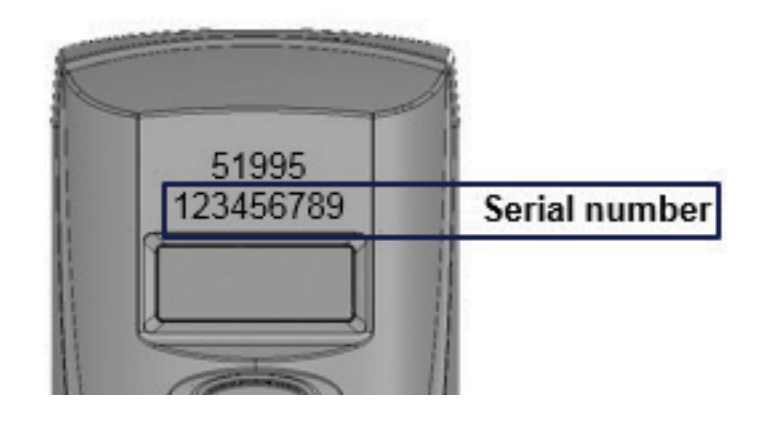

### Avviare l'installazione

Dopo l'importazione di un progetto, è possibile ampliare la struttura di impianto (ad esempio, aggiungere edifici e unità di consumo) e aggiungere nuovi ripartitori. Seguire le informazioni a pagina 9 - Creare la struttura di impianto e installare i ripartitori ista aperto.

### Esportare il progetto (dati tecnici)

Dopo il completamento dell'installazione, il file di installazione può essere esportato. Andare sulla pagina panoramica progetti e premere il pulsante Esportare per salvare i dati di installazione in formato .xls.

## Lettura

Per la lettura di ista aperto, importare il file tecnico nella app di lettura ista aperto. Per ulteriori informazioni, accedere al manuale della app lettura.

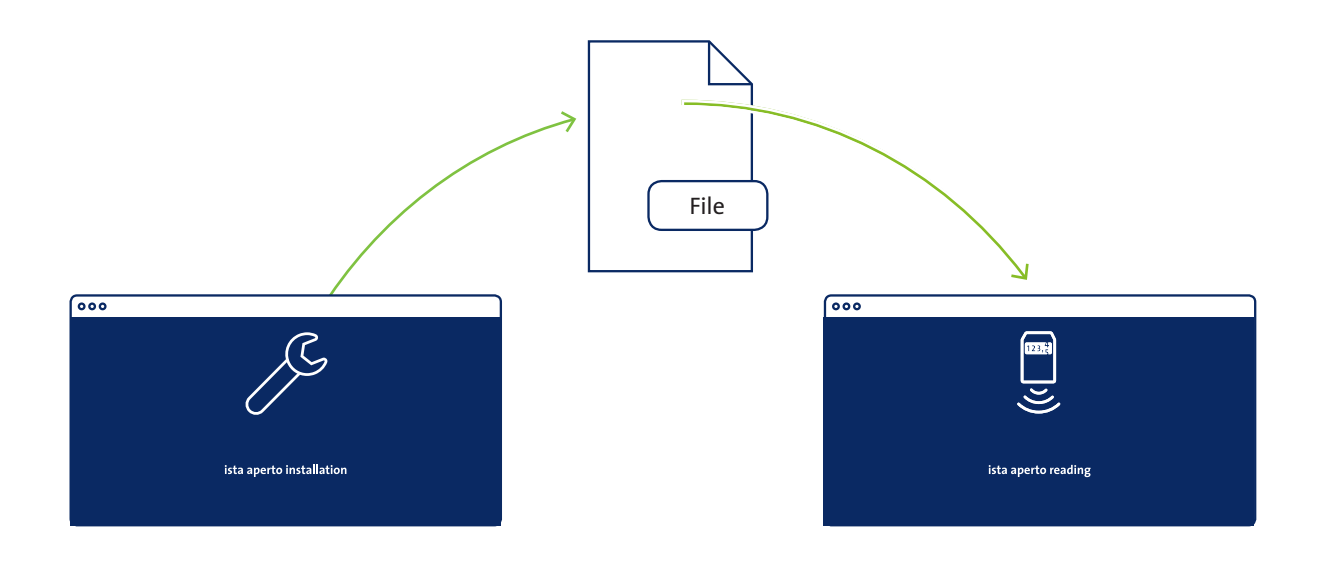

### Assistenza

I manuali come il manuale utente, manuale del dispositivo, domande frequenti, guida rapida o la guida dell'utente Dell Venue Pro 8 si trovano nella pagina documenti dell'applicazione.

Per ulteriore supporto, si prega di contattare il team di supporto aperto ista:

Tel 02 962 88 390 (Lun – Ven 8:00 – 17:30) E-Mail supporto-aperto@ista-italia.it Internet www.ista.com/aperto

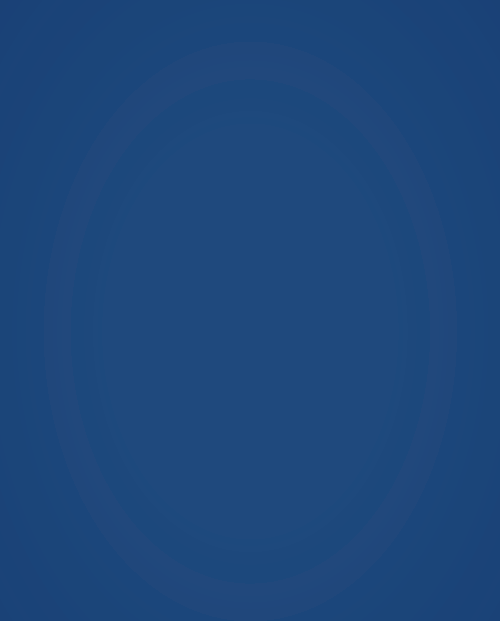

ista Italia srl Via Lepetit, 40 • 20020 Lainate (MI) Tel. 02-96.28.83.1 • Fax 02-96.70.41.86 info@ista-italia.it

Viale Carlo Marx, 135/2 • 00137 Roma Tel. 06-59.47.41.1 • Fax 06-59.47.41.30 www.istaitalia.it